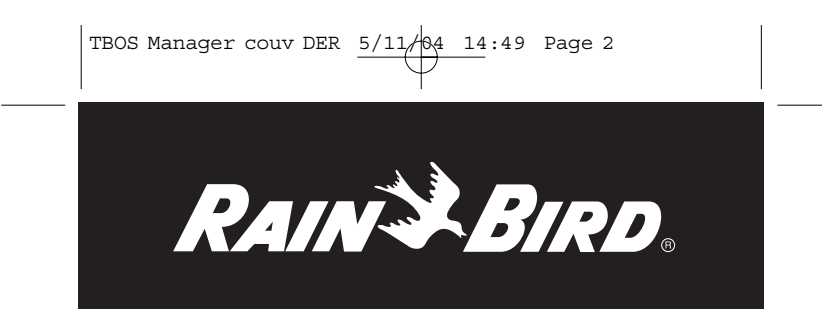

# Technotes **TBOS™MANAGER**

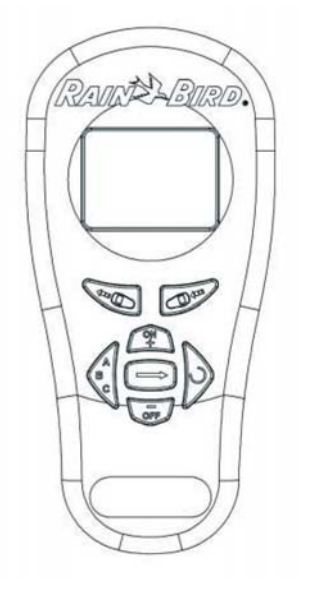

| F  | P. 01 |
|----|-------|
| GB | P. 14 |
| D  | P. 27 |
| E  | P. 40 |
| NL | P. 53 |
| P  | P. 66 |

### INFORMATIONS PRELIMINAIRES

RAIN BIRD vous remercie d'avoir acheté une console de la série TBOS. Cette nouvelle console est universelle et peut contrôler tous types de modules : TBOS radio, VRM1et FS1. Elle peut s'utiliser avec tous les systèmes TBOS : TBOS infra-rouge, TBOS radio ou TBOS Manager II.

F

<u>IMPORTANT</u>: La nouvelle console universelle TBOS intègre deux modes de fonctionnement : Fonctionnement Standard et Fonctionnement TBOS Manager.

#### A. Fonctionnement Standard (TBOS infrarouge, TBOS radio)

La programmation s'effectue sur votre console et vous pouvez transmettre la programmation à votre boîtier de commande TBOS de 2 façons différentes :

1. Transmission par infrarouge. Grâce au cordon livré avec votre console.

2. Transmission par radio.

#### **B.** Fonctionnement TBOS Manager

La programmation se fait sur un PC grâce au logiciel TBOS manager et la transmission des programmes aux boîtiers de commande se fait par l'intermédiaire de votre console universelle en mode TBOS Manager par radio uniquement.

### **IMPORTANT** :

Vous devez impérativement sélectionner un mode de fonctionnement sur votre console (standard au TBOS Manager).

Pour cela, il faut exécuter les opérations suivantes :

et

Exemple : Vous êtes en mode Standard et vous souhaitez passer en mode TBOS Manager.

• Appuyer sur

#### simultanément

• L'écran affiche en clignotant

a) Confirmez en appuyant sur pendant quelques secondes TBOS Manager.

, l'écran affichera . Vous êtes en mode

pour TBOS Manager

b) Si vous souhaitez rester en mode standard, annuler en appuyant

sur , l'écran s'affichera pendant quelques secondes

Vous restez en mode standard.

Il faut suivre exactement la même procédure pour passer de TBOS Manager en TBOS Standard.

ATTENTION :

Le choix du mode de fonctionnement n'est pas définitif. Vous pouvez en changer à tout moment. Mais les données (programmation) du mode que vous quitterez, seront perdues.

## A. PRESENTATION DU SYSTEME TBOS MANAGER II

F

TBOS MANAGER est un système de gestion de programmation par radio des boîtiers autonomes TBOS. Le système se compose de:

- Logiciel TBOS Manager fonctionnant sous Windows 98, 2000, Millenium ou NT
- Dispositif de téléchargement appelé Interface TBOS Manager. Il est raccordé sur un port série du PC pour les anciens modèles ou au port USB pour les nouveaux modéles à partir d'Octobre 2003.
- Boîtiers TBOS 1, 2, 4 et 6 directions et boitiers Unik nouvelle version
- Module TBOS radio (dont le code date est postérieur à Février 1998)
- ou VRM-1+
- Module de contrôle de consommation d'eau : FS1
- Console TBOS Manager de programmation radio des modules TBOS Radio ou VRM-1+.

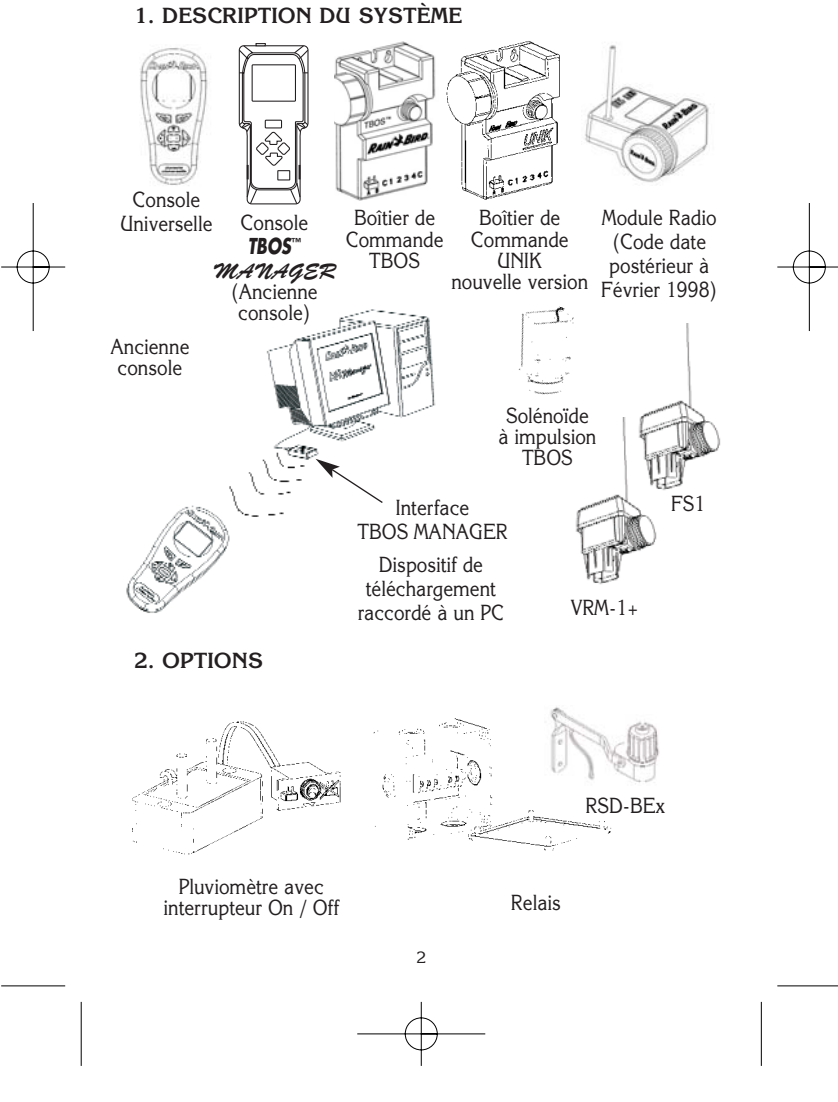

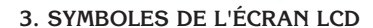

- 1• Programme sélectionné (A, B ou C)
- 2• Problème de transmission
- 3• Transmission en cours
- 4• Témoin de pile à remplacer :
   dans la console TBOS Manager (lors de la mise en marche de la console)
  - dans le ou les boîtiers TBOS (lors de la transmission des
- programmmes)
- 5• Position ON/OFF
- 6• Départ manuel d'une voie / station (STA) ou d'un programme / cycle (CYC)
  4. SPÉCIFICATIONS

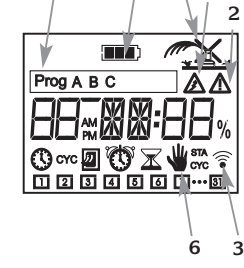

- La console peut programmer un nombre illimité de boîtiers de commande équipés de Modules TBOS Radio+ (le module est connecté par simple enfichage sur le boîtier de commande) ou VRM-1+. La distance moyenne de transmission des ondes radio entre le module et la console est
- de 0,5 à 200 m (distance variable selon les caractéristiques du site).
  Synchronisation automatique de la console à l'heure et au jour de l'ordinateur lors du téléchargement des programmes dans la console.
- Synchronisation automatique du boîtier de commande à l'heure et au jour de la console et de l'ordinateur lors de la transmission du programme dans le boîtier de commande.
- Mise en veille automatique de la console au bout d'une minute de non-utilisation.
- Autonomie de la console : 1 saison avec 1 pile Alcaline. Utiliser une pile de qualité du type Varta ou équivalent. Pile non incluse.
- Témoin de pile à remplacer (console et boîtiers TBOS).
- Température maximale de stockage et de fonctionnement : 55°C.
- Pression maximale de fonctionnement du système d'arrosage : 10 bar.

#### 5. CLAVIER

- A• Touche pour augmenter/départ manuel/marche boîtier
- B• Touche pour diminuer/arrêt manuel/arrêt boîtier
- C• Touche de sélection du programme/cycle (A, B ou C)
- D• Touche de passage d'une fonction à une autre
- E• Touche permettant de travailler à l'intérieur d'une fonction
- F• Touche de transmission du programme de la console vers le boîtier équipé d'un module TBOS Radio+ ou le VRM-1+ par liaison radio

З

G• Touche dédiée à la fonction scanner

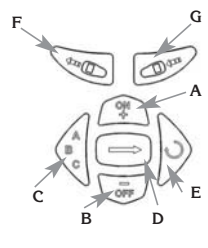

## **B. PRINCIPE DE FONCTIONNEMENT**

F

Vous ne faites aucune programmation à partir de la console, tout est programmé à partir de votre ordinateur équipé du logiciel TBOS MANAGER II (voir notice d'utilisation du logiciel).

#### <u>1ère étape :</u>

Faites votre programmation des boîtiers sur ordinateur à partir du logiciel TBOS MANAGER II (cf. Notice d'utilisation du logiciel TBOS MANAGER II).

#### 2ème étape :

Téléchargez par radio, la programmation dans la console TBOS MANAGER par l'intermédiaire de l'interface TBOS MANAGER. ( cf : Notice d'utilisation du logiciel TBOS Manager II )

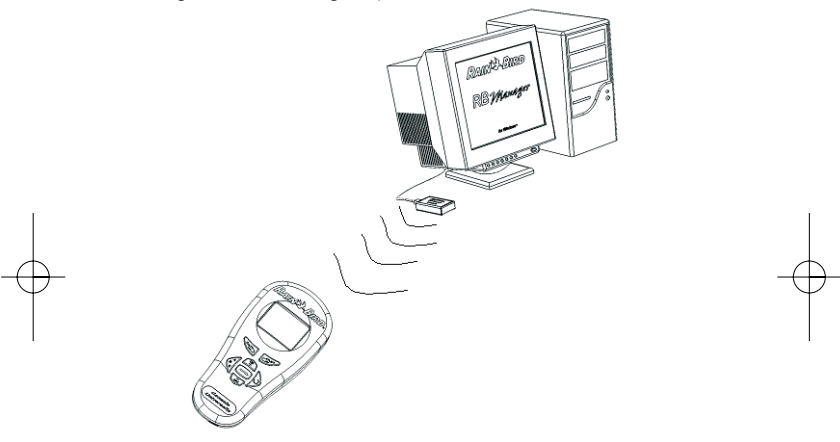

#### <u>3ème étape :</u>

Une fois les différents programmes chargés dans la console, il suffit d'aller sur les sites à proximité des boîtiers et d'injecter, par radio, la programmation à chaque module radio ou VRM-1+ ou FS1.

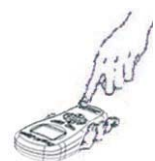

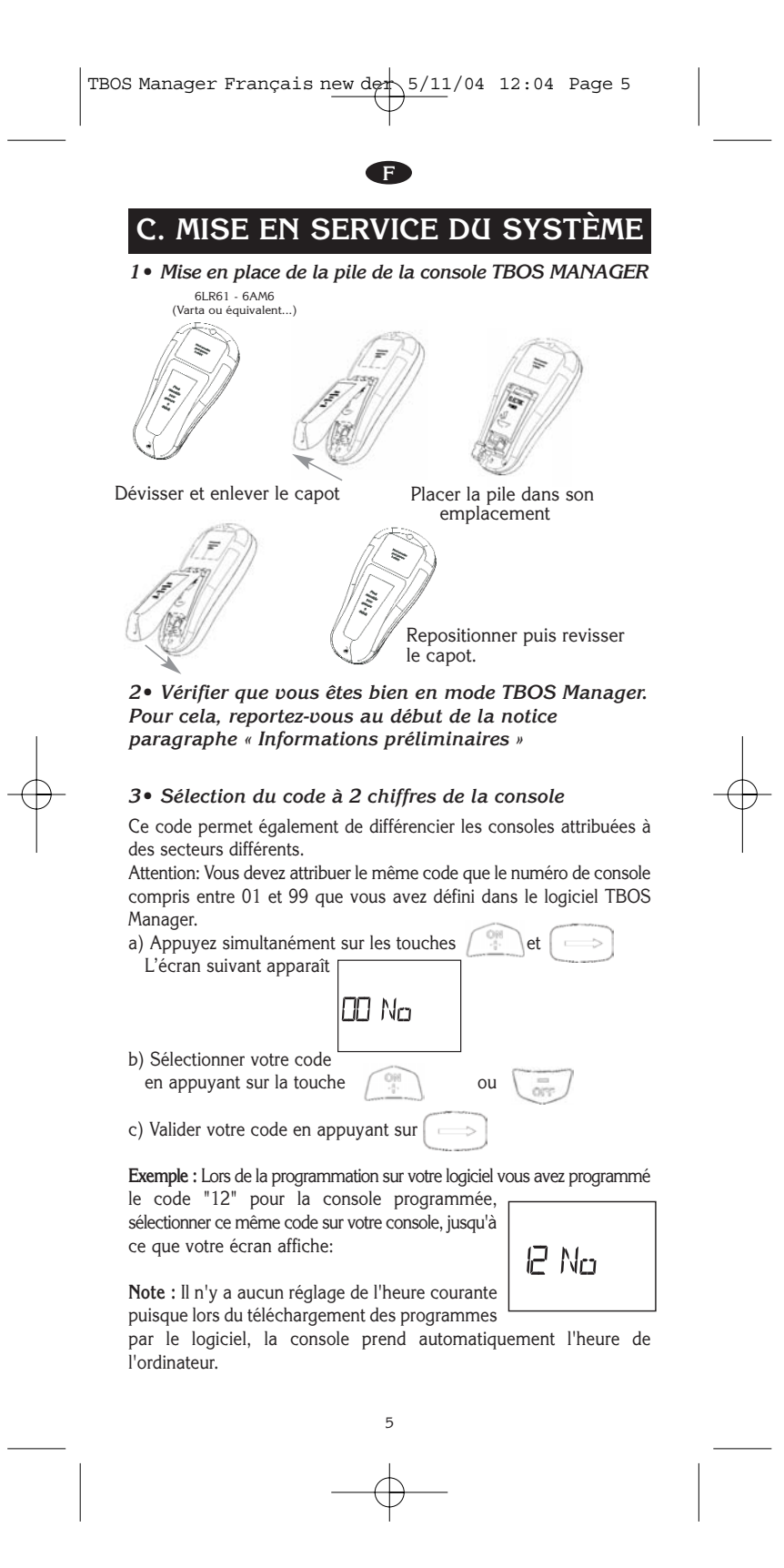

## **D. MODE INITIALISATION**

La transmissions de données fonctionnant par radio, il est nécessaire d'identifier les modules TBOS radio, VRM1+ ou FS-1 avant de leur transmettre des informations. Si vous avez par exemple deux modules radio proche l'un de l'autre, il faut que chaque module ait un numéro d'identification différent afin d'éviter les interférences. L'étape d'identification permet d'initialiser les modules Radio+, VRM-1+ou FS-1 en leur associant un numéro de 4 chiffres.

Les deux premiers chiffres correspondant au numéro de site (numéro crée par le logiciel, cf notice logiciel). Les deux chiffres suivant correspondent au numéro de boîtier (numéro également crée dans le logiciel, cf. notice logiciel).

Voici les étapes à suivre pour initialiser un module TBOS Radio+, VRM-1 ou FS-1.

1. Téléchargez dans votre console TBOS Manager 2 le ou les programmes du ou des modules TBOS radio, VRM-1 ou F-1 (cf. notice logiciel). La console est alors prête pour initialiser vos modules.

Les étapes suivantes sont à suivre pour un module TBOS radio ou VRM-1 ou FS-1 et à répéter pour tous les modules.

2. Installez la (ou les) piles(s) du module TBOS Radio+ ou VRM-1+ ou FS-1.

Attention : Installez tout d'abord la (ou les) pile(s) dans un seul module. Ensuite transférez le code d'identification dans ce même module. <u>Surtout ne pas installer toutes les piles dans tous les modules en</u> <u>même temps.</u>

 Méthode 1 : (plus rapide)
 de votre console pour

 1. Appuyez sur la touche
 de votre console pour

 arriver à l'écran "XX Pr XX" (par exemple : « 02Pr02 »).
 2. Appuyez sur la touche

 2. Appuyez sur la touche
 pour arriver au numéro

à 4 chiffres du modules TBOS Radio ou VRM-1+ ou FS-1concerné. Dans notre exemple « 0102 ». 3. Appuyez sur la touche chiffres.

de votre console pour arriver

02 Ma du

#### Méthode 2 :

1. Appuyez sur la touche à l'écran suivant « 00 Site ».

2. Choisissez le numéro du site précédemment défini dans le logiciel en appuyant sur les touches

(correspondants aux 2 premiers chiffres du code) :

« 01 Site » dans notre exemple.

3. Appuyez sur la touche vet sélectionner le n° du module radio avec les touches exemple. « 02 modu » dans notre

4. Appuyez sur la touche pour transmettre le code à 4 chiffres.

IMPORTANT : prenez la précaution de ne pas oublier les codes des différents modules que vous installez. Il est préférable de les noter quelque part (sur le plan disponible dans le logiciel par exemple) ou de noter chaque code directement sur les modules TBOS Radio+, VRM-1 ou FS-1 avec un feutre indélébile.

2. Lors de l'étape n°4, la console déclenche la fonction

scanner ( voir paragraphe H ) avant de transférer le code sélectionné. Cette action a pour but d'éviter d'avoir deux modules radio avec le même code. S'il n'y a pas de module avec le même code que celui sélectionné, la console affichera l'écran

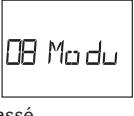

ci-contre indiquant que tout s'est parfaitement passé.

Si au contraire, il y a déjà un module avec le même code radio, plusieurs bips retentiront, la console interdira l'initialisation et affichera l'écran ci-contre

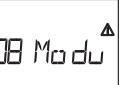

## E. TRANSMISSION

#### 1. TÉLÉCHARGEMENT DE LA CONSOLE

Note : au cours du téléchargement de la console, celle-ci sera automatiquement mise à l'heure de votre ordinateur. Nous vous conseillons de la vérifier avant d'effectuer les opérations suivantes.

Mettez votre console à proximité de l'interface TBOS Manager, lancez la transmission des programmes souhaités sur votre logiciel (cf. Notice d'utilisation du logiciel TBOS Manager). Téléchargez à partir de l'ordinateur, le déroulement de la transmission s'affiche à la fois sur votre ordinateur et sur votre console, celle-ci débute par un petit "Bip" court.

Votre console affiche les programmes au fur et à mesure qu'ils sont transmis:

Exemple, si vous transmettez les programmes de 3 boîtiers, votre console affichera les écrans suivants les uns après les autres:

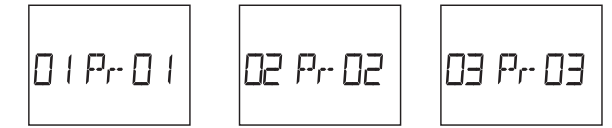

Les programmes choisis sur votre logiciel sont désormais stockés dans la console (l'ordinateur vous confirme la bonne transmission des programmes).

#### 2. TRANSMISSION D'UN PROGRAMME AUX BOITIERS

- 2.1 Mettez la console sous tension, si ce n'est pas le cas, en appuyant sur la touche
- 2.2•Attention ! Vous devez initialisez les boitiers avant de transmettre un programme (cf : paragraphe initialisation)

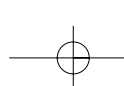

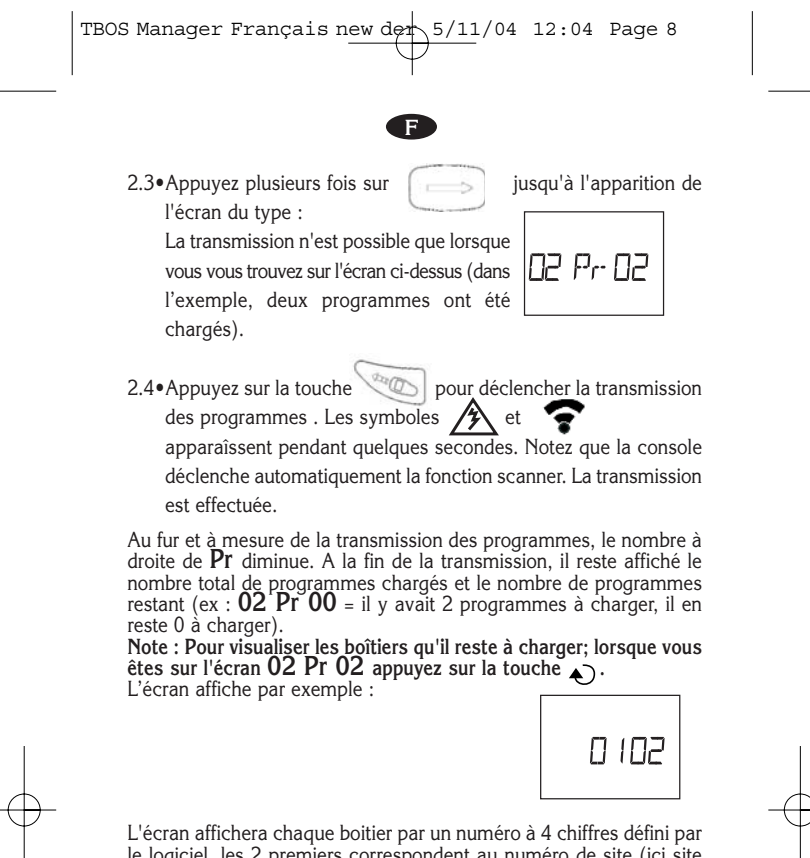

le logiciel, les 2 premiers correspondent au numéro de site (ici site n°1) et les 2 derniers au numéro de boîtier (ici boîtier n°2)

## F. UTILISATION D'UN FS1

Important : Le FS1 doit être toujours utilisé avec un compteur à impulsion à sortie « contact sec » c'est à dire libre de tout potentiel électrique. Nous préconisons l'utilisation d'un compteur d'eau avec un poids (calibre) de 10 litres/impulsion.

#### 1. INITIALISATION

Comme pour les modules TBOS Radios+ ou les VRM-1+, vous devez identifier chaque FS1par un numéro de site et un numéro de boîtier. Il faut distinguer 2 cas :

1er cas : FS1 utilisé comme superviseur de débit : le numéro de boîtier est toujours 49. Il est fixé automatiquement par le logiciel.

2ème cas : FS1 utilisé comme boîtier de commande programmé en volume : vous devez choisir un numéro compris entre 1 et 48 comme pour un module TBOS radio ou un VRM-1+. Voir paragraphe « mode initialisation ».

F

#### 2. TRANSMISSION D'UN PROGRAMME A UN FS1 :

Voir chapitre "E. TRANSMISSION"

#### 3. INTERROGATION D'UN FS1 EN SUPERVISEUR DE DEBIT

Lorsque vous êtes à proximité d'un FS1, vous pouvez l'interroger pour relever les alarmes éventuelles, ainsi que le totalisateur.

1.Positionnez-vous dans l'écran en appuyant sur

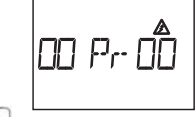

2. Appuyez sur la touche

La console TBOS Manager 2 interroge automatiquement le boîtier FS1 (numéros de boîtier 49) à portée de radio.

La console charge automatiquement les informations du FS1 : - Le totalisateur de volume.

- Les alarmes éventuelles en cas de dépassement de volume.

En cas d'alarme (s), l'écran s'affiche.

Cela signifie que le FS1 n°49 du site n°3 est en alarme. 2 possibilités s'offrent à vous :

Attention : nous vous conseillons de vérifier votre installation (fuite éventuelle) ou d'augmenter les volumes maxi des périodes du programme du FS1.

b) Pas de reconnaissance des défauts en appuyant sur Cela signifie que l'arrosage reprendra si vous coché la case « reprise automatique » dans le logiciel PC TBOS Manager II ou cessera si vous n'avez pas coché la case « reprise automatique » dans le logiciel PC TBOS Manager II.

Ensuite, pour transférer la valeur totalisateur de volume et des alarmes dans votre logiciel TBOS Manager II installé sur votre PC, veuillez vous reporter à la notice générale du logiciel TBOS Manager II.

Il est nécessaire d'identifier les modules radio ou VRM-1. Si par exemple vous avez 2 modules radio proches l'un de l'autre, il faut que chaque module ait un numéro d'identification différent afin d'éviter les interférences. La fonction initialisation permet d'initialiser les modules radio en indiquant le numéro du site et le numéro de boîtier.

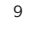

|   | TBOS Manager Français new der 5/11/04 12:04 Page 10                                                                                                    |  |
|---|----------------------------------------------------------------------------------------------------|--|
|   | •                                                                                                    |  |
|   | <ul> <li>G. ACTIONS MANUELLES</li> <li>Attention !</li> <li>Ces 3 fonctions sont prioritaires. Cela signifie que tout programme<br/>en cours sera suspendu pour prendre en compte la fonction<br/>manuelle.</li> <li>Avant de procéder à un démarrage manuel, s'assurer qu'une durée<br/>(minimum 1 minute) a bien été programmée pour la station concernée<br/>et que le boîtier est bien en position arrosage autorisé.</li> <li>1. DÉMARRAGE MANUEL D'UNE VOIE/STATION</li> </ul> |  |
|   | 1.1 Appuyez plusieurs fois sur la touche jusqu'à l'apparition<br>de l'écran module (voir exemple ci-dessous).<br>1.2 Entrez le numéro d'identification<br>en appuyant sur les touches :<br>ou ou ou ou ou ou ou ou ou ou ou ou ou o                                                                                                    |  |
| + | 1.3 Puis appuyez sur jusqu'à l'écran suivant.                                                                                                    |  |

1.4 Appuyez sur la touche (interpretion de la station désirée. La station est affichée à gauche (exemple voie/station 1).

1.5 Pour démarrer manuellement la voie/station, appuyez sur la touche , l'arrosage commencera après une temporisation de 10 secondes.

1.6 Si vous voulez arrêter l'arrosage, appuyez sur la touche

## 2. DÉMARRAGE MANUEL D'UN PROGRAMME/CYCLE

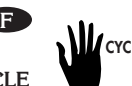

(cette fonction ne concerne que les boîtiers multistation) Rappelons qu'un programme/cycle est constitué de l'enchaînement de toutes les stations appartenant à un même programme.

2.1 Entrez le numéro d'identification du module radio.

2.2 Appuyez sur la touche jusqu'à l'apparition de l'écran ci-dessous.

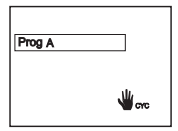

2.3 Choisissez le programme/cycle d'arrosage que vous voulez démarrer avec la touche ABC.

Votre choix apparaît sous la forme "Prog A", "Prog B"ou "Prog C" (correspondant respectivement aux programmes Pelouse et Massif et Arbre, dans le logiciel).

2.4 Pour démarrer le cycle, appuyez sur la touche démarre après 10 secondes.

Les stations du programme s'enchaînent les unes après les autres. Lorsque la dernière station a terminé, l'arrosage s'arrête automatiquement. 2.5 Si vous voulez arrêter l'arrosage, appuyez sur la touche

NB : si l'arrosage est en position OFF (arroseur barré, voir paragraphe suivant), l'arrosage par démarrage manuel n'aura pas lieu.

## 3. POSITION MARCHE / ARRÊT 🖌

La console TBOS Manager possède une fonction qui permet de mettre le boîtier de commande en position "arrêt". La position par défaut est "ON", autorisant l'arrosage suivant la programmation que vous avez effectuée.

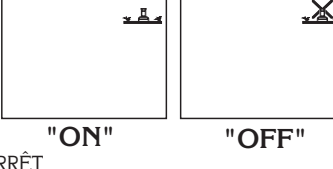

POSITION ARRÊT

1. Entrez le numéro d'identification du module radio.

2. Pour interdire l'arrosage, appuyez sur la touche

Une croix apparaît sur l'arroseur. Votre boîtier de commande est arrêté.

#### POSITION MARCHE

1. Pour autoriser à nouveau l'arrosage, appuyez sur la touche

jusqu'à l'écran où la croix apparaît sur l'arroseur.

2. Appuyez alors sur la touche , la croix disparaît.

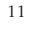

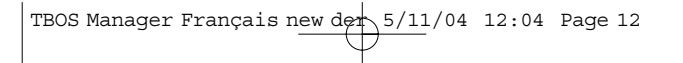

## **H** . FONCTIONS SPECIALES

F

#### FONCTION SCANNER

La console TBOS MANAGER II vous permet de recevoir et d'afficher le code module de tous les modules TBOS radio qui se trouvent dans un rayon à portée radio de votre console.

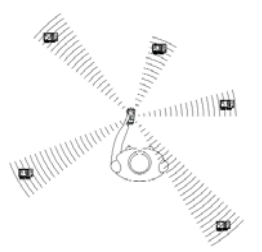

Pour accéder à cette fonction scanner, il faut exécuter les opérations suivantes

| <ol><li>Aller jusqu'à l'écran du ce</li></ol> | ode module |           |
|-----------------------------------------------|------------|-----------|
| en appuyant sur la touche                     |            | 0 I Mo du |
|                                               |            |           |

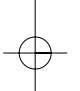

3. Appuyez sur pour déclencher la fonction scanner.

Pendant que la recherche s'effectue, les symboles ret clignotent. Dés qu'il disparaît de l'écran, cela signifie que la recherche est terminée.

4. Pour visualiser le résultat de la recherche, appuyer sur pour visualiser tous les codes modules TBOS-radio ou VRM1 ou FS1qui ont été détectés.

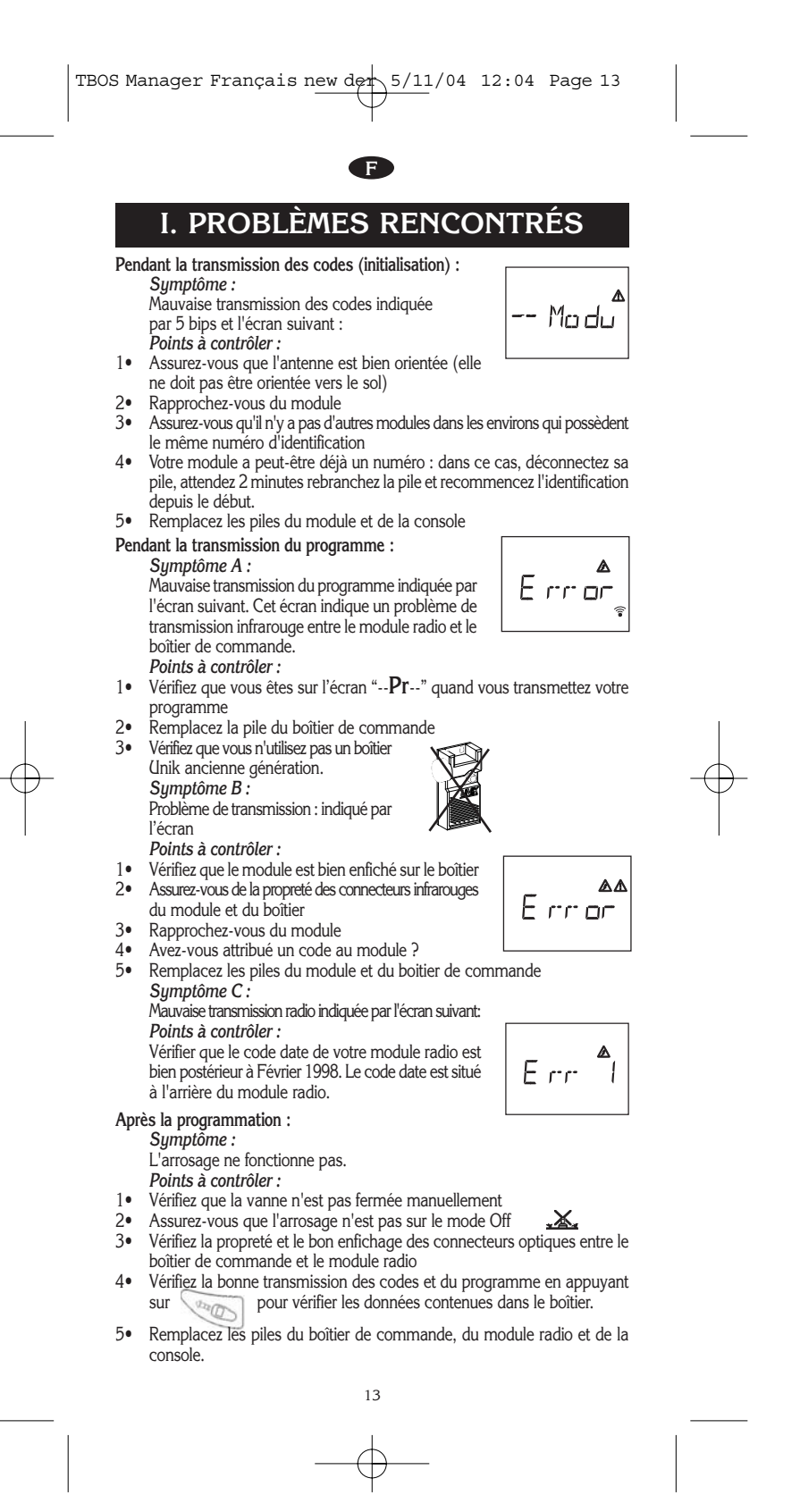

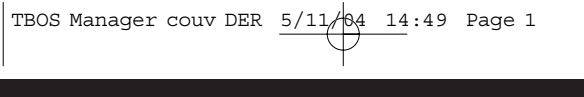

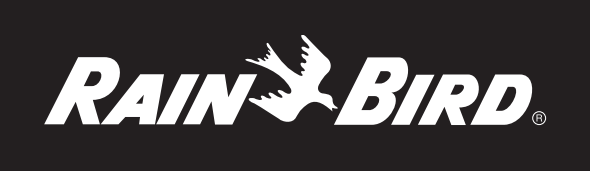

RAIN BIRD EUROPE SARL 900 Rue Ampère BP72000 13792 Aix-en-Provence Cedex - FRANCE Phone: (33) 4 42 24 44 61 Fax: (33) 4 42 24 24 72

## RAIN BIRD FRANCE SARL

900 Rue Ampère BP72000 13792 Aix-en-Provence Cedex 3 - FRANCE Phone: (33) 4 42 24 44 61 Fax: (33) 4 42 24 24 72

Rain Bird IBERICA SA Pol. ind. Prado del Espino

C/ Forjadores, Parc. 6, M18, S1 28660 Boadilla del Monte, Madrid - ESPAÑA Phone: (34) 91 632 48 10 Fax: (34) 91 632 46 45

#### RAIN BIRD DEUTSCHLAND GmbH.

Siedlerstraße 46 D-71126 Gäufelden - Nebringen - DEUTSCHLAND Phone: (49) 07032 99010 Fax: (49) 07032 990111

Rain Bird SVERIGE A.B PL 345 (Fleninge) 260 35 Ödakra - SWEDEN Phone: (46) 042 25 04 80 Fax: (46) 042 20 40 65

RAIN BIRD TURKEY Istiklal Mahallesi

Alemdag Caddesi, No 262 81240 Ümraniye, Istanbul TURKIYE Phone: (90) 216 443 75 23 Fax: (90) 216 461 74 52

RAIN BIRD INTERNATIONAL, INC

145 North Grand Avenue Glendora, CA 91741 - USA Phone: (626) 963-9311 Fax: (626) 963-4287

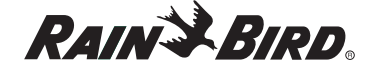

Registered trademark of Rain Bird Corporation 06/04
 RBE - IM - TBOS MAN - 04

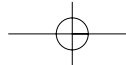